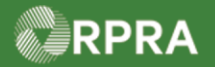

#### Add or Deactivate Waste Stream

This work instruction document covers how to add a new waste stream or deactivate an existing waste stream in your company's HWP registry account.

| Ĵ, | Work Instruction<br>(Step-By-Step) | <ul> <li>Work Instruction conventions:</li> <li>All field, page, section, tab, and button names appear in <b>bold</b> font.</li> <li>All fields are <u>required</u> to be completed unless indicated otherwise.</li> </ul>                                          |  |
|----|------------------------------------|----------------------------------------------------------------------------------------------------|--|
|    | QUICK LINKS<br>TO STEPS            | <ul> <li>Ctrl+Click a link below to jump to related section and step(s) in this work instruction:</li> <li>Add a Waste Stream</li> <li>Waste Stream Details</li> <li>LDR Questionnaire</li> <li>LDR Notification Form</li> <li>Deactivate a Waste Stream</li> </ul> |  |

| Add a W | aste Stream                                                                                                    |
|---------|----------------------------------------------------------------------------------------------------|
| Role    | Account Admin, Primary User, and Secondary Users for Generators and Authorized Generator Delegates (AGDs)               |
| 1.      | From the Hazardous Waste Registry Homepage, click the Waste Streams tab.                                                |
|         | Planet Green Hazardous Waste Registry Homepage Registration #:00010465                                                  |
|         | Hazardous Waste<br>(formerly HWIN)<br>Switch Programs                                                                   |
|         | New Manifest                                                                                                    |
|         | Manifests Facilities Waste Streams ECA Numbers Add Roles                                                                |
|         | The <b>Waste Streams</b> page displays.                                                                                 |
| 2.      | Click Add Waste Stream button.                                                                                          |
|         | Planet Green Hazardous Waste Registry Homepage Registration #:00010465 Hazardous Waste (formerly HWIN)                  |
|         | New Manifest                                                                                                    |
|         | Manifests Facilities Waste Streams ECA Numbers Add Roles                                                                |
|         | Add Waste Stream                                                                                                    |
|         | View:       Active Waste Streams       Inactive Waste Streams       Enter search terms here       Q       Add Filters + |
|         | WasteWaste ClassPhysicalGeneratorCompany NameFacility NameActionNumberStateNumber                                       |

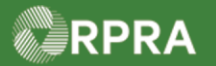

| The <b>Add Waste Stream</b> page displays.                          |                                                                                                    |  |  |
|---------------------------------------------------------------------|----------------------------------------------------------------------------------------------------|--|--|
| In the Waste Stream Details section, complete the following fields: |                                                                                                    |  |  |
| Field                                                               | Description                                                                                                    |  |  |
| Facility Name                                                       | The facility name where the waste stream is generated                                                                                                    |  |  |
|                                                                     | Note: Facilities must be added to the Registry prior to adding<br>a waste stream. All your active facilities show in the<br>field drop down list.                                   |  |  |
| Waste Class                                                         | This is a three-digit number assigned to a generic waste description used to classify the type of waste being managed                                                               |  |  |
|                                                                     | Note: If you know part of the waste class name, you can type<br>it in the field or you can scroll through the available<br>options in the drop-down list.                           |  |  |
| Waste Type                                                          | Select appropriate waste type from the drop-down list                                                                                                    |  |  |
| Primary Characterization                                            | Start typing your community and select from the proposed list,<br>or alternately use the arrows in the field to scroll and find your<br>selection                                   |  |  |
|                                                                     | Note: This field is <u>not shown</u> if the checkbox confirming this is a Canadian address is not selected.                                                                         |  |  |
| Hazardous Waste Number                                              | This is a four-character code used to identify the individual listed wastes in Regulation 347                                                                                       |  |  |
|                                                                     | Note: If you know part of the hazardous waste number, you can type it in to shorten the list of options, or you can scroll through all the available options in the drop-down list. |  |  |
| Physical State                                                      | The physical state of the waste                                                                                                    |  |  |
| Specific Gravity                                                    | The specific gravity of the waste                                                                                                    |  |  |
|                                                                     | Note: This field is only shown if the physical state is selected as 'Liquid'.                                                                                                    |  |  |
| Waste Description                                                   | A short description of the waste                                                                                                    |  |  |
| Waste stream and<br>description of generating<br>purpose            | Short text stating the waste stream and a description of the generating purpose                                                                                                    |  |  |

RPRA

| Waste Information       LDR Questionnaire       LDR Notification Form         Waste Stream Details       Waste Stream Details       For more information about waste class identification and other fields on this page, visit RPRA's Hazardous Waste Registry webpage and Ontario's Registration Guidance Manual.         Facility Name       Q. Search Facilities         Q. Search Facilities       Waste Class •         Waste Class •                                    |                                         |
|----------------------------------------------------------------------------------------------------|-----------------------------------------|
| Waste Stream Details         For more information about waste class identification and other fields on this page, visit RPRA's Hazardous Waste Registry webpage and Ontario's Registration Guidance Manual.         Facility Name         Q. Search Facilities         Waste Class •         Q. Search Waste Class         Waste Type •         Search Waste Type         Primary Characterization •         Search Primary Characterization         Hazardous Waste Number • |                                         |
| For more information about waste class identification and other fields on this page, visit RPRA's Hazardous Waste Registry webpage and Ontario's Registration Guidance Manual. Facility Name Q. Search Facilities Waste Class Q. Search Vaste Class Waste Class Waste Type Search Waste Type Primary Characterization Search Primary Characterization Hazardous Waste Number                                                                                                  |                                         |
| webpage and Ontario's Registration Guidance Manual.   Facility Name   Q. Search Facilities   Waste Class •   Q. Search Waste Class   Waste Type •   Search Waste Type   Primary Characterization •   Search Primary Characterization   Hazardous Waste Number •                                                                                                    |                                         |
| Facility Name         Q. Search Facilities         Waste Class         Q. Search Waste Class         Waste Type •         Search Waste Type         Primary Characterization •         Search Primary Characterization •         Hazardous Waste Number •                                                                                                    |                                         |
| Waste Class   Q. Search Waste Class   Waste Type   Search Waste Type   Primary Characterization   Search Primary Characterization   Hazardous Waste Number                                                                                                    |                                         |
| Q Search Waste Class   Waste Type •   Search Waste Type   Primary Characterization •   Search Primary Characterization   Hazardous Waste Number •                                                                                                    |                                         |
| Waste Type  Search Waste Type Primary Characterization  Search Primary Characterization Hazardous Waste Number                                                                                                    |                                         |
| Search Waste Type Primary Characterization Search Primary Characterization Hazardous Waste Number                                                                                                    |                                         |
| Primary Characterization  Search Primary Characterization Hazardous Waste Number                                                                                                    |                                         |
| Search Primary Characterization Hazardous Waste Number                                                                                                    |                                         |
| Hazardous Waste Number 👩                                                                                                    |                                         |
|                                                                                                    |                                         |
| Search by number                                                                                                    |                                         |
| Physical State 🜒                                                                                                    |                                         |
|                                                                                                    |                                         |
| Waste Description                                                                                                    |                                         |
|                                                                                                    |                                         |
|                                                                                                    |                                         |
| Waste stream and description of generating process 🕕                                                                                                    |                                         |
|                                                                                                    |                                         |
|                                                                                                    |                                         |
| 4. Scroll down, if necessary, to the Shipping Information section.                                                                                                    |                                         |
| 5. In the Shipping Information section, complete the following fields:                                                                                                    |                                         |
| Note: The <b>Shipping Information</b> section is optional. Any fields completed here are pre-pop                                                                                                    | ulated                                  |
| when execting a manifest using this wests stream. This may be helpful to maintain                                                                                                    |                                         |
| when creating a manifest using this waste stream. This may be helpful to maintain                                                                                                    |                                         |
| compliance with other jurisdictional manifesting requirements.                                                                                                    |                                         |
| Field                                                                                                    |                                         |
|                                                                                                    |                                         |
| UN number (optional) UN number assigned to the waste stream                                                                                                    |                                         |
| Shipping Name (optional) Shipping name for the waste stream                                                                                                    |                                         |
| Class (Sub. Class) (optional) Class or sub-class covered by the waste stream                                                                                                    |                                         |
| Packing Group (optional)         Packing group associated with the waste stream                                                                                                    |                                         |
| Toxic by Inhalation (optional) Identifies waste if toxic by inhalation                                                                                                    |                                         |
| Number of Packages<br>(optional)         Number of packages in which waste is normally shipped                                                                                                    | ——————————————————————————————————————— |
| Packaging Code (optional) Packing code used for the waste stream                                                                                                    |                                         |

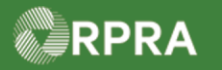

|    | Shipping Information (Optional)                                                                                                    |                                                                                                    |  |  |  |  |
|----|----------------------------------------------------------------------------------------------------|----------------------------------------------------------------------------------------------------|--|--|--|--|
|    | The fields in this section are used when this Waste Stream is used on a Manifest. You may fill them in here to save time when adding this Waste Stream to a Manifest. Alternatively, you can choose to specify these details when logging a Manifest. |                                                                                                    |  |  |  |  |
|    | Not all fields in this section are required o<br>manifesting requirements.                                                                                                    | Not all fields in this section are required on Ontario manifests but are available to support compliance with other jurisdictional manifesting requirements. |  |  |  |  |
|    | UN Number 🔹                                                                                                    | ]                                                                                                    |  |  |  |  |
|    | Shipping Name 🔹                                                                                                    |                                                                                                    |  |  |  |  |
|    | Class (Sub. Class)                                                                                                    | Packing Group 1                                                                                                    |  |  |  |  |
|    | Toxic by Inhalation <b>①</b>                                                                                                    | Number of Packages                                                                                                    |  |  |  |  |
|    | ÷<br>Packaging Code <b>₀</b>                                                                                                    |                                                                                                    |  |  |  |  |
|    | \$                                                                                                    | ]                                                                                                    |  |  |  |  |
|    |                                                                                                    |                                                                                                    |  |  |  |  |
| 6. | Click <b>Save &amp; Next &gt;</b> button.                                                                                                    |                                                                                                    |  |  |  |  |
|    | Cancel                                                                                                    | Save & Next >                                                                                                    |  |  |  |  |
|    | The Land Disposal Restric                                                                                                    | tion (LDR) pop-up displays.                                                                                                    |  |  |  |  |
| 7. | On the Land Disposal Rest                                                                                                    | riction (LDR) pop-up box, perform ONE of the following:                                                                                                    |  |  |  |  |
|    | lf you …                                                                                                    | Then                                                                                                    |  |  |  |  |
|    | Know the waste stream requires LDR treatment                                                                                                    | <ol> <li>Select Yes, continue to LDR Notification Form.</li> <li>Go to Step 11.</li> </ol>                                                                   |  |  |  |  |
|    | Do not know or if unsure                                                                                                    | 1. Select I am not sure, continue to LDR Questionnaire.                                                                                                    |  |  |  |  |
|    | if the waste stream requires LDR treatment                                                                                                    | 2. Go to next step.                                                                                                    |  |  |  |  |
|    | Land Disposal Restriction (LDR)                                                                                                    |                                                                                                    |  |  |  |  |
|    | Does this waste stream require LDR treatment?<br>See the Land Disposal Restrictions (LDR) Handbook for more information.                                                                                                    |                                                                                                    |  |  |  |  |
|    | Yes, continue to                                                                                                    | b LDR Notification Form<br>tinue to LDR Questionnaire                                                                                                    |  |  |  |  |
|    | L                                                                                                    |                                                                                                    |  |  |  |  |

4

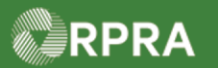

| 8.  | Select the appropriate answer to the questions presented by                                                                                                    | the LDR Questionnaire.                                                                     |  |  |  |
|-----|----------------------------------------------------------------------------------------------------|--------------------------------------------------------------------------------------------|--|--|--|
|     | Waste Information LDR Questionnaire                                                                                                    | LDR Notification Form                                                                      |  |  |  |
|     | LDR Questionnaire                                                                                                    |                                                                                            |  |  |  |
|     | This questionnaire will help determine if you need to fill out an LDR notification for         Is your waste stream being shipped out of Ontario to a facility not included on the Directory posted on the Registry?         Yes       No         Are you unsure of any applicable exemptions or where your waste stream will be n         Yes       No | rm.<br>Tonnage Fee Exempt Recycling Facilities<br>nanaged?                                 |  |  |  |
| 9.  | Click Save & Next > button.                                                                                                    | Save & Next >                                                                              |  |  |  |
|     | and continue to answer the questions as presented in the                                                                                                    | LDR Questionnaire wizard.                                                                  |  |  |  |
| 10. | When the questionnaire is completed, you are presented with <u>one</u> of the following prompts:                                                                                                    |                                                                                            |  |  |  |
|     | If presented with                                                                                                    | Then                                                                                       |  |  |  |
|     | Land Disposal Restriction (LDR) Based on the information you provided, you are required to complete the LDR Notification form. Continue to LDR Notification Form Cancel                                                                                                    | <ol> <li>Click Continue to LDR<br/>Notification Form.</li> <li>Go to next step.</li> </ol> |  |  |  |
|     | Land Disposal Restriction (LDR)         Based on the information you provided, you do not need to fill out the LDR         Notification form.         Click Save & Complete to enable the waste stream to be used on manifests or in on-site waste activities. Once you complete the waste stream you will not be able to make changes.                 | <ol> <li>Click Save &amp; Complete.</li> <li>Go to Step 13.</li> </ol>                     |  |  |  |

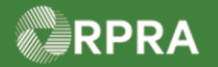

| 11. | Select the appropriate answer to the questions on the LDR Notification Form.                                                                                                    |
|-----|----------------------------------------------------------------------------------------------------|
|     | Add Waste Stream                                                                                                    |
|     | Waste Information CLDR Questionnaire LDR Notification Form                                                                                                    |
|     | Waste Information                                                                                                    |
|     | Waste DescriptionWaste NumberWaste is composed of144 H                                                                                                    |
|     | Is your waste aqueous or non-aqueous (as defined in Regulation 347)? O Aqueous O Non-Aqueous                                                                                                    |
|     | Will the alternate treatment standards be used to meet LDR requirements?<br>O Yes<br>O No                                                                                                    |
| 12. | Click Save & Next > button.                                                                                                    |
|     | < Back Cancel Save & Next >                                                                                                    |
|     | and continue to answer the questions as presented in the LDR Form wizard.                                                                                                    |
|     | Note: When the LDR Notification Form is completed, you are presented with the Waste Stream Details page.                                                                                                    |
| 13. | < Back to Dashboard                                                                                                    |
|     | Planet Green Waste Stream Details Copy                                                                                                    |
|     | This waste stream is not yet complete     Click Complete to enable the waste stream to be used on manifests or in on-site waste activities.     Once you complete the waste stream you will not be able to make changes. |
|     | Waste Stream Details Status: Draft                                                                                                    |
|     | Review the waste stream information you have entered.                                                                                                    |
|     | Note: Scroll down as necessary, to view all the information sections on the form.                                                                                                    |

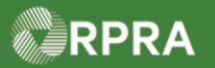

|  | At this point, you have the h                                                                                                    | At this point, you have the following options:        |                                                            |                                                                          |        |  |
|--|----------------------------------------------------------------------------------------------------|-------------------------------------------------------|------------------------------------------------------------|--------------------------------------------------------------------------|--------|--|
|  | If you want to                                                                                                    | Then                                                  |                                                            |                                                                          |        |  |
|  | Keep the 'Draft' waste                                                                                                    | Click <b><b< b="">a</b<></b>                          | ack to Das                                                 | hboard link at top left of page.                                         |        |  |
|  | stream and complete it later                                                                                                    | Note: Wa<br>in c                                      | ste stream<br>on-site was                                  | ns in 'Draft' status cannot be used on manife<br>ste activities.         | ests o |  |
|  | Make change(s) to the                                                                                                    | 1. Click                                              | Edit butto                                                 | n.                                                                       |        |  |
|  | waste stream information                                                                                                    | 2. Make the necessary change(s).                      |                                                            |                                                                          |        |  |
|  |                                                                                                    | 3 Potu                                                | 3 Poture to Stop 3 (Waste Information chourse on the Waste |                                                                          |        |  |
|  |                                                                                                    | Strea                                                 | Stream Details form).                                      |                                                                          |        |  |
|  | Enable the waste stream                                                                                                    | Click Cor                                             | nplete but                                                 | ton.                                                                     |        |  |
|  | to be used on manifests<br>or in on-site waste<br>activities                                                                                                    | Note: On<br>ma                                        | ce a waste<br>nifests or i                                 | e stream is 'Complete', it can then be used on on-site waste activities. | on     |  |
|  | This waste stream is not yet comp<br>Click Complete to enable the waste<br>Once you complete the waste strea                                                                                                    | ete<br>stream to be used on<br>m you will not be able | manifests or in on-<br>to make changes.                    | L-site waste activities.                                                 |        |  |
|  | Waste Stream Details                                                                                                    |                                                       |                                                            | Status: Draft                                                            |        |  |
|  |                                                                                                    |                                                       |                                                            |                                                                          |        |  |
|  | Facility Name My other facility                                                                                                    |                                                       |                                                            |                                                                          |        |  |
|  | Facility Name         My other facility           Waste Class         144 - Inorganic Tannel                                                                                                    | ry Wastes W                                           | Vaste Type                                                 | Liquid tannery waste sludges                                             |        |  |
|  | Facility Name My other facility<br>Waste Class 144 - Inorganic Tanne<br>Primary H - Hazardous Industr<br>Characterization                                                                                                    | ry Wastes V<br>ial Waste H<br>N                       | Vaste Type<br>lazardous Waste<br>lumber                    | Liquid tannery waste sludges<br>F025                                     |        |  |
|  | Facility Name     My other facility       Waste Class     144 - Inorganic Tanne       Primary     H - Hazardous Industr       Characterization     Physical State                                                                                                    | ry Wastes V<br>'ial Waste H<br>N<br>Sj                | Vaste Type<br>Iazardous Waste<br>Iumber<br>pecific Gravity | Liquid tannery waste sludges<br>F025<br>2.00                             |        |  |
|  | Facility Name My other facility Waste Class 144 - Inorganic Tanne Primary H - Hazardous Industri Characterization Physical State Liquid Waste Description waste                                                                                                    | ry Wastes V<br>ial Waste H<br>N<br>Sj                 | Vaste Type<br>Iazardous Waste<br>Jumber<br>pecific Gravity | Liquid tannery waste sludges<br>F025<br>2.00                             |        |  |
|  | Facility Name My other facility<br>Waste Class 144 - Inorganic Tanne<br>Primary H - Hazardous Industr<br>Characterization<br>Physical State Liquid<br>Waste Description<br>waste<br>Waste stream and description of generating<br>waste                                                                                                    | ry Wastes V<br>ial Waste H<br>N<br>S<br>; process     | Vaste Type<br>lazardous Waste<br>lumber<br>pecific Gravity | Liquid tannery waste sludges<br>F025<br>2.00                             |        |  |
|  | Facility Name     My other facility       Waste Class     144 - Inorganic Tanne       Primary     H - Hazardous Industri       Characterization     Physical State       Liquid     Waste Description       waste     Waste stream and description of generating waste       Shipping Information (Optional)                                                                                                    | ry Wastes V<br>ial Waste H<br>N<br>S                  | Vaste Type<br>lazardous Waste<br>lumber<br>pecific Gravity | Liquid tannery waste sludges<br>F025<br>2.00                             |        |  |
|  | Facility Name My other facility<br>Waste Class 144 - Inorganic Tanne<br>Primary H - Hazardous Industr<br>Characterization<br>Physical State Liquid<br>Waste Description<br>waste<br>Waste stream and description of generating<br>waste<br>Shipping Information (Optional)<br>Shipping Name                                                                                                    | ry Wastes V<br>fial Waste F<br>N<br>S                 | Vaste Type<br>lazardous Waste<br>Jumber<br>pecific Gravity | Liquid tannery waste sludges<br>F025<br>2.00                             |        |  |
|  | Facility Name       My other facility         Waste Class       144 - Inorganic Tanne         Primary       H - Hazardous Industr         Characterization       Physical State         Physical State       Liquid         Waste Description       waste         Waste stream and description of generating waste       Shipping Information (Optional)         Shipping Name       Hazard Class(es)         Dadies Generation       Dadies Generation                                                                           | ry Wastes V<br>ial Waste F<br>N<br>S                  | Vaste Type<br>lazardous Waste<br>lumber<br>pecific Gravity | Liquid tannery waste sludges<br>F025<br>2.00                             |        |  |
|  | Facility Name     My other facility       Waste Class     144 - Inorganic Tanne       Primary     H - Hazardous Industr       Characterization     Physical State       Physical State     Liquid       Waste Description     waste       Waste stream and description of generating     waste       Shipping Information (Optional)     Shipping Name       Hazard Class(es)     Packing Group       UN Number     Link Number                                                                                                   | ry Wastes V<br>ial Waste F<br>N<br>; process          | Vaste Type<br>Hazardous Waste<br>Jumber<br>pecific Gravity | Liquid tannery waste sludges<br>F025<br>2.00                             |        |  |
|  | Facility Name     My other facility       Waste Class     144 - Inorganic Tanne       Primary     H - Hazardous Industr       Characterization     Physical State       Physical State     Liquid       Waste Description     waste       Waste stream and description of generating waste       Shipping Information (Optional)       Shipping Name       Hazard Class(es)       Packing Group       UN Number       Toxic by Inhalation                                                                                         | ry Wastes V<br>ial Waste F<br>N<br>S                  | Vaste Type<br>Hazardous Waste<br>Jumber<br>pecific Gravity | Liquid tannery waste sludges<br>F025<br>2.00                             |        |  |
|  | Facility Name       My other facility         Waste Class       144 - Inorganic Tanne         Primary       H - Hazardous Industi         Characterization       Physical State         Physical State       Liquid         Waste Description       waste         Waste stream and description of generating       waste         Shipping Information (Optional)       Shipping Name         Hazard Class(es)       Packing Group         UN Number       Toxic by Inhalation         Number of Packages       Number of Packages | ry Wastes V<br>ial Waste F<br>N<br>S<br>; process     | Vaste Type<br>lazardous Waste<br>Jumber<br>pecific Gravity | Liquid tannery waste sludges<br>F025<br>2.00                             |        |  |

Hazardous Waste Program | Work Instruction | Resource Productivity and Recovery Authority

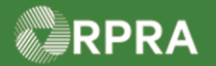

| Deactivate | a Waste Stream                                                                                                    |
|------------|----------------------------------------------------------------------------------------------------|
| 1.         | From the Hazardous Waste Registry Homepage, click the Waste Streams tab.                                                                                                    |
|            | Planet Green       Registration #:00010465         Hazardous Waste Registry Homepage       Hazardous Waste (formerly HWIN) Switch Programs         Manifests       Facilities         Waste Streams       ECA Numbers       Add Roles         The Waste Streams page displays. |
| 2.         | Click the Waste Number for the waste stream you want to deactivate.                                                                                                    |
|            | Manifests Facilities Waste Streams ECA Numbers Add Roles                                                                                                    |
|            | Add Waste Stream                                                                                                    |
|            | View:       Active Waste Streams       Inactive Waste Streams       Enter search terms here       Q       Add Filters +                                                                                                    |
|            | Waste Vaste Class Physical Generator Company Name Facility Name Action<br>Number State Number                                                                                                    |
|            | 144 H Inorganic Tannery Liquid ON001166774 Planet Green Ellen's Waste Copy Centre                                                                                                    |
|            | 144 H Inorganic Tannery Liquid ON001166786 Planet Green My other facility Copy<br>Wastes                                                                                                    |
|            | The Waste Stream Details page displays.                                                                                                    |
| 3.         | Scroll down the page to the <b>Deactivate Waste Stream</b> section.                                                                                                    |
| 4.         | Review the requirement to deactivate the waste stream.                                                                                                    |
|            | Important! – The requirement that the waste stream cannot be associated with any ongoing waste activities must be met prior to deactivating.                                                                                                    |
| 5.         | Click <b>Deactivate</b> button.                                                                                                    |
|            | Deactivate Waste Stream                                                                                                    |
|            | This waste stream can be deactivated if there are no associated ongoing waste activities.                                                                                                    |
|            | The <b>Deactivate Waste Stream</b> pop-up displays.                                                                                                    |

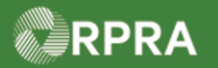

#### у

| Hazardous | Waste | Program | Registry   |
|-----------|-------|---------|------------|
|           |       | Work Iı | nstruction |

| 6. | Click Deactivate Waste Stream button.                                                                                                    |
|----|----------------------------------------------------------------------------------------------------|
|    | Deactivate Waste Stream<br>Deactivating this waste stream will remove it from your list of active waste streams.<br>To reactivate this waste stream in the future, you can retrieve it from your list of inactive waste<br>streams.                                                                  |
|    | Cancel Deactivate Waste Stream                                                                                                    |
| 7. | Review the warning that the waste stream is now inactive.  Back to Dashboard Planet Green Waste Stream Details Copy                                                                                                    |
|    | This waste stream is inactive     To log a waste activity for this waste stream, click Reactivate to change its status to active.     Reactivate Note: If needed, you can use the waste stream again by clicking the Reactivate button.                                                              |
| 8. | Click <back at="" back="" copy<="" dashboard="" details="" green="" left="" link="" of="" page.="" planet="" stream="" th="" to="" top="" waste=""></back>                                                                                                    |
| 9. | Click the Inactive Waste Streams view button to see a list of all the deactivated waste streams for your account.           Manifests         Facilities         Waste Streams         ECA Numbers         Add Roles                                                                                 |
|    | Add Waste Stream       Add Waste Stream         View:       Active Waste Streams       Enter search terms here       Q       Add Filters +         Waste <ul> <li>Waste</li> <li>Physical</li> <li>Generator</li> <li>Number</li> <li>Company Name</li> <li>Facility Name</li> <li>Action</li> </ul> |

HWP\_WI03\_R0